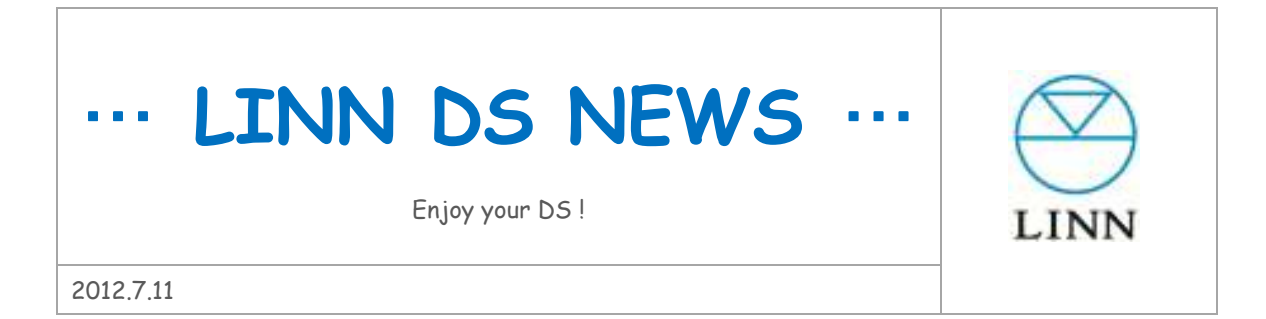

■Davaar7 リリース! 何度かのベータ版のリリースを経て、先週末 Davaar7 がリリースされました。 その内容は、まさに「成長するコンポーネント」を実証するもので、より価値の高いものに前進している ことに、私共もユーザーとして大変うれしく思います。 本 NEWS ではその内容を一つ一つご紹介していきたいと思います。

- ボリューム機能 ON/OFF: DSM シリーズ、DS-I シリーズ製品のプリ出力を固定出力設定が可能に DSM を単体プリアンプ(例: Klimax Kontrol)に接続する際、ボリュームコントロール機能を無効化 しソースコンポーネントとして使用できます。
- オーディオチェック機能:LAN 接続の無い状態で、テスト音楽を再生しオーディオ接続を確認 LAN 接続されていない状態でチェック音楽を再生します。ネットワーク接続以外のオーディオ接続に 間違いがないか、左右チャンネルの間違いがないかのチェックに役立ちます。
   <テスト音楽>
   本体内のメモリーに保存された 112kbps/MP3 約 24 秒のクラシック曲。14 秒から左チャンネルのみ、 19 秒から右チャンネルのみの再生となります。
   <やり方>
   LAN 接続されていない (IP アドレスを取得していない)状態で DS/DSM をスタンバイにして、リモ コンの Help キーもしくは#キーを約 3 秒長押ししてください。ディスプレイに "AUDIO TEST" と 表示され短いクラシックの楽曲が再生されます。
- HDMI: DSM と AV アンプ HDMI 接続時の「AV Latency」調整幅を 100ms から 500ms に拡大 DSM と AV アンプでの HDMI サラウンド再生時、AV アンプの再生遅延を調整するディレイ機能「AV Latency」。各メーカーの全 AV アンプに対応すべく調整幅を 500ms に拡大しました。
- ヘッドフォン出力: 左右バランスセッティングをバイパス
  スピーカー用に設定した左右バランスの設定は、ヘッドフォン出力には適用されなくなります。
- Majik DSM: スリープ/スタンバイ時、メイン基板への給電停止
  より省消費電力を実現すべく、スタンバイ時のメイン基板への給電を停止。ただ HDMI のパススル
  一機能のため HDMI ボードには給電することができます。

- Konfig: インストール時、PC上の.Net Framework4 チェック機能
  Konfig のインストール(含アップデート)時、PCに.Net Framework4(もしくはそれ以上の Ver.) がインストールされているかをチェックし、インストールされていない場合はその場でインストール ができます。
- 7. Konfig: HDMI 項目が Mac でも設定可能に
- 8. DSM 工場出荷時の入力端子名をすべて大文字に(HDMI、SPDIF、TOSLINK)
- 9. Songcast: Wi-Fi 環境での、オーディオドロップ発生の減少
- 10. Net Aux:通信の切断/接続の確実性の改善
- 11. Net Aux:ドロップアウト時の再接続トライ機能の追加。
- 12. Net Aux:自動再生機能の ON/OFF 設定
- 13. 不具合対策: HDMI 入力に Dolby Digital 信号が来た際のミュート機能の改善
- 14. 不具合対策: DSM 再起動後のサラウンド/センターch 最大ボリューム固定問題の解決
- 15. 不具合対策: サラウンド/センターch における歪み/ノイズ問題の解決

## ■Songbox App 登場

LINN Songbox は、PC 上の iTunes リブラリーをネットワーク上で再生可能にするメディアサーバーソフト。今まで iTunes で管理する音源は、同一 PC の Kinsky を使っては再生が可能でしたが、iPad などの他の操作デバイスには表示されないため再生ができませんでした。

Songbox をインストールすると iTunes リブラリーをネットワーク上に公開してくれるため、他のデバイ スから再生が可能になります。Twonky Media や、Asset UPnP などの有料ソフトをインストールして行っ ていたことが、これからは LINN の無料ソフトで行えます。

ダウンロード Win → <u>http://oss.linn.co.uk/Releases/Songbox/Davaar/Songbox\_4.1.13\_win.exe</u>

Mac → <a href="http://oss.linn.co.uk/Releases/Songbox/Davaar/Songbox\_4.1.13\_osx.pkg">http://oss.linn.co.uk/Releases/Songbox/Davaar/Songbox\_4.1.13\_osx.pkg</a>

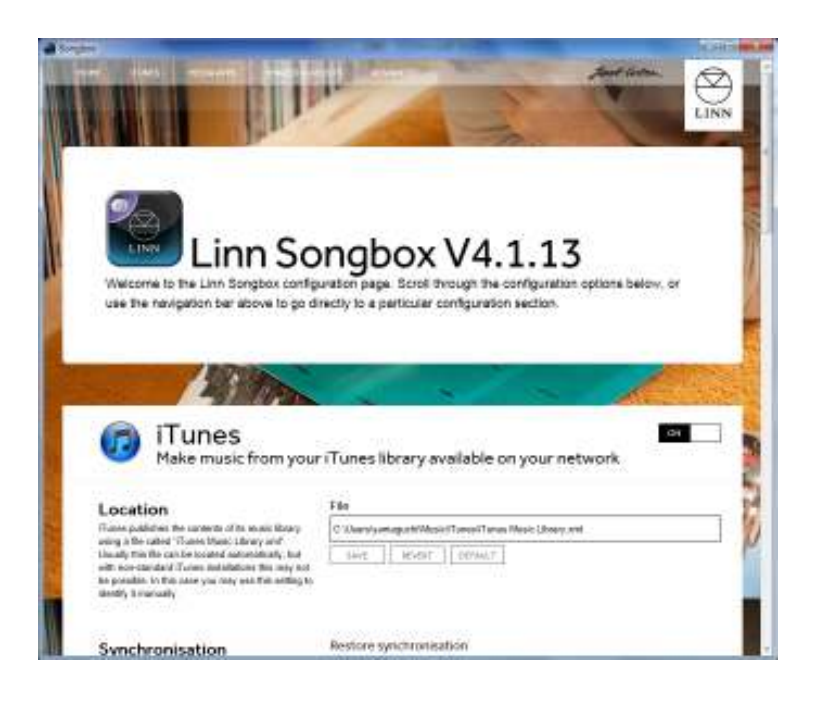

## Songcast App 4.2.6

前号で紹介しました Songcast App ベータ版からさらに大きく改良され解りやすくなって正規版がリリー スされました。

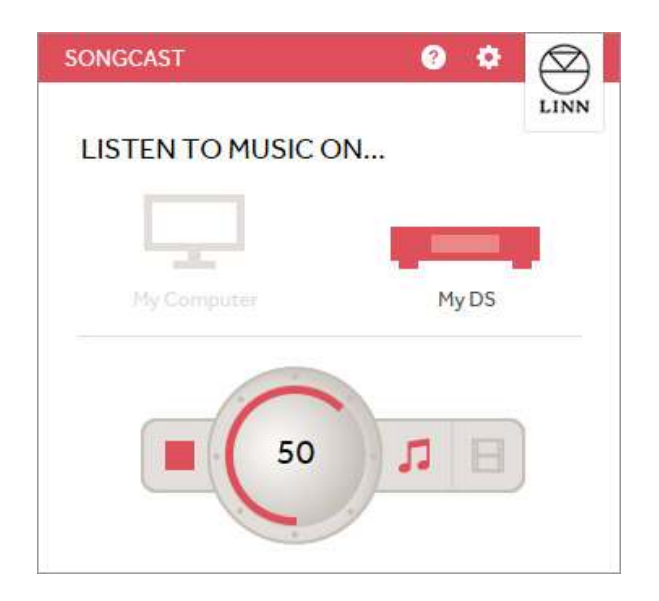

PC から再生するときは、左側のアイコンをクリックし、DS に転送して再生するときは右側のアイコンを クリックします。設定は、右上のセッティングマーク(歯車マーク)から行ってください。 Songcast マニュアル(日本語) → <u>http://www.linn.jp/pdf/ds/songcast.pdf</u>

リンジャパン

LINN DS NEWS は、リンジャパンに寄せられた情報を、なるべく早く皆様と共有するためにお送りしています「アンオフィシャル」なニュースです。正確性よりも早さ優先のニュースですので、内容に間違いがあった場合はご容赦ください。